Instrukcja przeprowadzania procesu oceny pracowniczej pracowników administracji i obsługi za pomocą portalu samoobsługowego SAP.

Uprzejmie przypominany o konieczności posiadania przez każdego pracownika Uczelni pracowniczego konta poczty elektronicznej, znajdującego się na serwerach UMCS. (Pismo Okólne Nr 13/2013 Rektora Uniwersytetu Marii Curie-Skłodowskiej w Lublinie z dnia 8 listopada 2013 r. w sprawie obowiązku korzystania przez pracowników Uniwersytetu z uniwersyteckiej poczty elektronicznej

### 1. Proces oceny pracowniczej – działania pracownika

Logowanie do portalu - systemu samoobsługi pracowniczej

| Mandant:*    | 100          |  |
|--------------|--------------|--|
| Użytkownik:* |              |  |
| Hasło:*      |              |  |
|              | Dostępność   |  |
|              | Logowanie    |  |
| Zmiana hasła |              |  |
| Mandt 600 te | st/szkolenia |  |

Po zalogowaniu pracownika pojawi się następujący ekran:

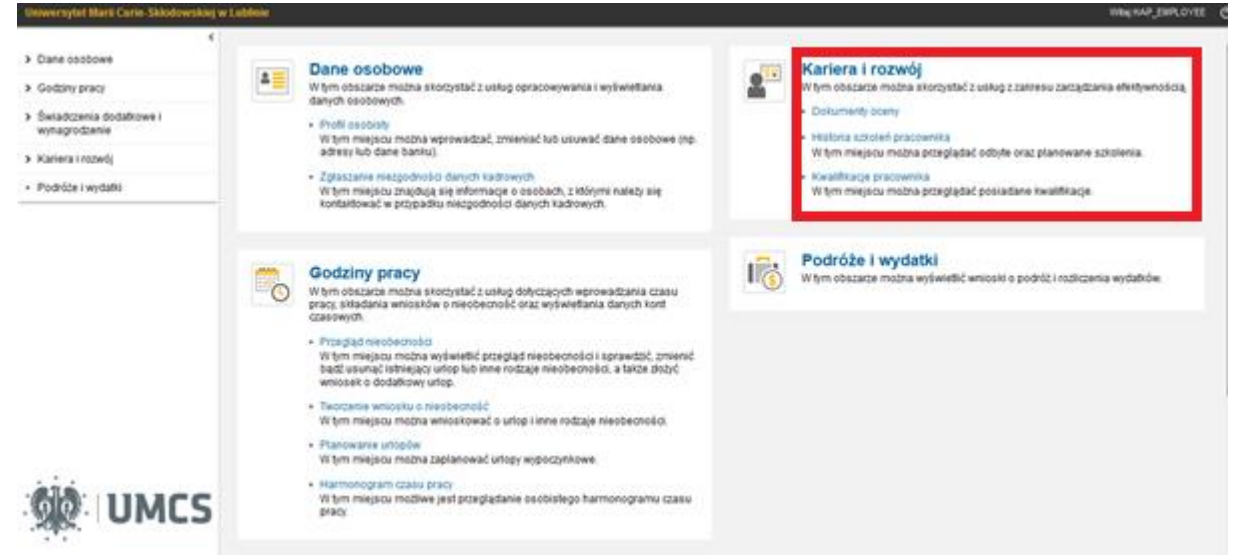

Należy kliknąć w Dokumenty oceny. Na liście w tabeli pojawi się formularz oceny

podświetlony na niebiesko w statusie : w przetwarzaniu – samoocena.

| Dokumenty praco     Dokumenty praco     Dokumenty praco     Dokumenty praco | wnika +                    | oc-context=03HM33B030D633D533 | D2333235000104CFC8C0182C62EC11146 | 50606C086202008:sap-client=1008:sap-lan: ☆ マ C 8 - Goi | pale                            | P D- +                        |
|-----------------------------------------------------------------------------|----------------------------|-------------------------------|-----------------------------------|--------------------------------------------------------|---------------------------------|-------------------------------|
| iwersytet Marii Curie-Skłodowskie                                           | ej w Lublinie              |                               |                                   |                                                        |                                 | Witaj Anna                    |
| System samoobsługi Zadania<br>pracowników wykona                            | a do<br>ania               |                               |                                   |                                                        |                                 |                               |
| Dane osobowe                                                                | <b>Ookumenty praco</b>     | wnika                         |                                   |                                                        |                                 |                               |
| iodziny pracy                                                               |                            |                               |                                   |                                                        |                                 |                               |
| wiadczenia dodatkowe i                                                      | Przegląd statusu (1)       |                               |                                   |                                                        |                                 |                               |
| ynagrodzenie                                                                | Wyświetlanie szyb. opracow | wania kryt.                   |                                   |                                                        | Zmiana zapytania Definiowanie r | nowego zapytania Personaliza  |
| ariera i rozwój                                                             | Wgląd: [Wgląd standardow   | wy] 🗸 🛛 Przetwarzanie 🗌 Wy    | świetlanie Eksport                |                                                        |                                 | 80                            |
| Oceny pracownicze                                                           | The Status oceny           | Status częściowy              | Nazwa os. ocenianej               | Nazwa oceny                                            | Okres                           | do                            |
| Historia szkoleń pracownika                                                 | W przetwarzaniu            | Samoocena                     |                                   | Ocena pracownika administracji i obsługi               | 01.10.2011                      | 30.09.2013                    |
| Kwalifikacje pracownika                                                     |                            |                               |                                   |                                                        |                                 |                               |
| odróże i wydatki                                                            |                            |                               |                                   |                                                        |                                 |                               |
|                                                                             |                            |                               |                                   |                                                        |                                 |                               |
|                                                                             |                            |                               |                                   |                                                        |                                 |                               |
|                                                                             |                            |                               |                                   |                                                        |                                 |                               |
|                                                                             |                            |                               |                                   |                                                        |                                 |                               |
|                                                                             |                            |                               |                                   |                                                        |                                 |                               |
|                                                                             |                            |                               |                                   |                                                        |                                 |                               |
|                                                                             |                            |                               |                                   |                                                        |                                 |                               |
|                                                                             |                            |                               |                                   |                                                        | Ostatnia aktualizacja 09.07.2   | 014 10:22:25 CET Aktualizacja |
|                                                                             |                            |                               |                                   |                                                        |                                 |                               |
| KAPITAŁ LUDZKI<br>NARODOWA STRATECIA SPOINOŚCI                              |                            |                               |                                   |                                                        |                                 |                               |
| UNA EUROPEJSKA<br>EUROPEJSK<br>PUNOUZ SVOLEZNY                              |                            |                               |                                   |                                                        |                                 |                               |

Aby otworzyć formularz oceny należy kliknąć link formularza Oceny pracownika administracji i obsługi.

W przypadku osób używających przeglądarki Mozilla Firefox po kliknięciu na podświetlony na niebiesko formularz (*Ocena pracownika administracji i obsługi*) może

pojawić się na górze ekranu żółty pasek z informacją: *"Firefox uniemożliwił tej witrynie otwarcie wyskakującego okna"*. Należy kliknąć w Opcje (prawa strona żółtego paska) i wybrać z rozwijającej się listy: *"pozwól saphrp.umcs.lublin.pl otwierać wyskakujące okna"*, a następnie ponownie kliknąć na podświetlony na niebiesko formularz *Ocena pracownika administracji i obsługi* 

| <b>Ookument oceny dla Szymanek M</b> a<br>apamiętanie Drukowanie Rozwijanie Zwijanie | aciej<br>⊿   |               |             |                     |
|--------------------------------------------------------------------------------------|--------------|---------------|-------------|---------------------|
| Dane administracyjne                                                                 |              |               |             |                     |
| Ocena pracownika administracji i obsługi                                             | Cele         | Rozwój        | Ocena       | Ocena funkcja kier. |
| 1 Cele                                                                               |              |               |             |                     |
| 1 Cele<br>Wypełnia pracownik, swoje uwagi i propozycje nanieść<br>1.1 Cel 🕞          | : może równi | eż przełożony | pracownika. |                     |

W zakładkach: **Cel** i **Rozwój** należy uzupełnić wpisy poprzez ikonkę Dodawanie elementu oceny.

| 1 Cele<br>Wypełnia pracownik, swoje uwagi i propozycje nanieść może również przełożony pracownika. |                              |
|----------------------------------------------------------------------------------------------------|------------------------------|
| 1.1 Cel [] <sub>∂</sub>                                                                            |                              |
| 1.1.1 Cel 🍿                                                                                        |                              |
| Uzgodnienie celów:                                                                                 | Powiększanie pola tekstowego |
|                                                                                                    |                              |
|                                                                                                    |                              |
| Nota: Opis celu:                                                                                   | Powiększanie pola tekstowego |
|                                                                                                    |                              |
| Data realizacji (rrr/mm):                                                                          |                              |
| Nota: Sposób realizacji:                                                                           | Powiększanie pola tekstowego |
|                                                                                                    |                              |
| Data zrealizowania (rrrr/mm):                                                                      |                              |

| 2 Rozwój<br>Wypełnia pracownik, swoje uwagi i propozycje nanieść może również przełożony pra |                              |
|----------------------------------------------------------------------------------------------|------------------------------|
| 2.1 Kwalifikacja 🕞                                                                           |                              |
| 2.1.1 Kwalifikacja 🍿                                                                         |                              |
| Uzgodnienie celów:                                                                           | Powiększanie pola tekstowego |
|                                                                                              |                              |
|                                                                                              |                              |
| Nota: Opis celu:                                                                             | Powiększanie pola tekstowego |
|                                                                                              |                              |
|                                                                                              |                              |
| Data realizacji (rrrr/mm):                                                                   |                              |
| Forma działania: Brak wartości 🗸                                                             |                              |
| Data zrealizowania (rrrr/mm):                                                                |                              |
|                                                                                              |                              |
| Nota: Komentarz przełożonego:<br>Nie wprowadzono tekstu                                      |                              |

Następnie należy wypełnić pola w zakładkach "Ocena", ewentualnie (Ocena

funkcja.kier. dla osób pełniących taką funkcję) wybierając ze słownika.

| Proszę wybrać wartość | < |
|-----------------------|---|
| Proszę wybrać wartość |   |
| Nie spełnia oczekiwań |   |
| Zadowalający          |   |
| Standardowy           |   |
| Bardzo dobry          |   |
| Wyróżniający się      |   |

| Dokument oceny dia Szym                                        | апек масіеј                  |                                                                                 |
|----------------------------------------------------------------|------------------------------|---------------------------------------------------------------------------------|
| Zapamiętanie Drukowanie Rozwijanie                             | Zwijanie "                   |                                                                                 |
| Jak użytkownik chce dalej postępować                           | ? Dane administracyjne       | )                                                                               |
| Zapamiętanie i opuszczenie dokumentu     Zakończenie samooceny | Ocena pracownika ad          | Iministracji i obsługi Cele Rozwój <b>Ocena</b> Ocena funkcja kier.             |
| Kontynuac                                                      | <sup>ja</sup> 3 Ocena        |                                                                                 |
|                                                                | 3 Ocena                      |                                                                                 |
|                                                                | Wypełnia pracownik oraz bezp | pośredni przełożony                                                             |
|                                                                | Ocena końcowa:               | 0,0                                                                             |
|                                                                | Ocena końcowa (opis):        | zdecydowanie poniżej standardowej                                               |
|                                                                | 3.1 KWALIFIKACJE (           | WIEDZA)                                                                         |
|                                                                | Ocena końcowa:               | 0,0                                                                             |
|                                                                | Ocena końcowa (opis):        | zdecydowanie poniżej standardowej                                               |
|                                                                | 3.1.1 Kwalifikacje niezbędne | do wykonywania powierzonych obowiązków                                          |
|                                                                | Samoocena:*                  | Proszę wybrać wartość 🔹 🗸 🚺                                                     |
|                                                                | Ocena przełożonego:          | Brak wartości                                                                   |
|                                                                | Uzgodnienia:                 | Brak wartości                                                                   |
|                                                                | 3.1.2 Znajomość przepisów    | prawa powszechnie obowiązującego niezbędna do wykonywania powierzonych obowiązł |
|                                                                | Samoocena:*                  | Proszę wybrać wartość 🗸 🖌                                                       |

Należy zapamiętać wpisy za pomocą przycisku Zapamiętanie . Następnie zaznaczyć **Zakończenie samooceny** i kliknąć **Kontynuacja**.

Po uzupełnieniu oceny przez pracownika, przełożony otrzymuje wiadomość e-mail o treści: "Pracownik (imię i nazwisko) zakończył samoocenę. Proszę dokonać oceny pracownika"

## 2. Proces oceny pracowniczej – działania przełożonego

Po zalogowaniu należy przejść do zakładki System samoobsługi menedżerów

| Plik Edycja Widok Historia Zakła                                                                                                    | dki Narzędzia Pomog                       | Dokumenty pracownika ×                |                            |                                  | 1                        | -                 | 100 M                       |                | -                             | - 0              | ×    |
|----------------------------------------------------------------------------------------------------|-------------------------------------------|---------------------------------------|----------------------------|----------------------------------|--------------------------|-------------------|-----------------------------|----------------|-------------------------------|------------------|------|
| + https://sephrp.umcs.lublin.p                                                                                                    | Vnwbc/Tsap-nwbc-node=388tsap-nwbc-contex  | xt=03HM338030D633D533D2333235000104CF | C8C0182C62EC111460606C0862 | 20200@sap-client=100&sap-languag | e=PL&sep-nwbc-history_i  | item=&sap-theme=: | a 🔍 😋 - Google              |                | P 🕁 🖻                         | + +              | ≡    |
|                                                                                                    |                                           |                                       |                            |                                  |                          |                   |                             |                |                               |                  |      |
| Uniwersytet Marii Curie-Skłodowsk                                                                                                    | iej w Lublinie                            |                                       |                            |                                  |                          |                   |                             |                | With                          | Hanna            | ¢    |
| System samoobsługi System<br>pracowników mened:                                                                                                    | samoobsługi Zadania do<br>berów wykonania |                                       |                            |                                  |                          |                   |                             |                |                               |                  |      |
| > Zespół                                                                                                    | Dokumenty pracownika                      | 1                                     |                            |                                  |                          |                   |                             |                |                               |                  |      |
| Oceny pracownicze                                                                                                    |                                           |                                       |                            |                                  |                          |                   |                             |                |                               |                  | 0.   |
| Zarządzanie czasem pracy                                                                                                    | Przegląd statusu(1) W prz                 | cygotowaniu(0) W planowaniu(0)        | W trakcie kontroli(0)      | W trakcie przetwarzania(1)       | Zakończony(0)            | Zatwierdzony(0)   | Ostatecznie zatwierdzony(0) | Odrzucony(0)   | Ostatecznie odrzucony(0)      |                  |      |
| Raportowanie                                                                                                    | Wyświetlanie szyb. opracowania kryt       | t                                     |                            |                                  |                          |                   |                             | Zmiana zapytan | a Definiowanie nowego zapyta  | sia Personaliza  | acja |
|                                                                                                    | Wgląd. [Wgląd standardowy] 🐱              | Przetwarzanie   Wyświetlanie   E      | ksport _                   |                                  |                          |                   |                             |                |                               | 7                | ¥    |
|                                                                                                    | C) Status oceny                           | Status częściowy                      | Nazwa os. ocenianej        | 4 N                              | lazwa oceny              |                   |                             | Okres          | do                            |                  |      |
|                                                                                                    | W przetwarzaniu                           | Samoocena                             |                            | c                                | ocena pracownika admini: | stracji i obsługi |                             | 01.10.201      | 1 30.09.2013                  |                  |      |
|                                                                                                    |                                           |                                       |                            |                                  |                          |                   |                             |                |                               |                  |      |
|                                                                                                    |                                           |                                       |                            |                                  |                          |                   |                             |                |                               |                  |      |
|                                                                                                    |                                           |                                       |                            |                                  |                          |                   |                             |                |                               |                  |      |
|                                                                                                    |                                           |                                       |                            |                                  |                          |                   |                             |                |                               |                  |      |
|                                                                                                    |                                           |                                       |                            |                                  |                          |                   |                             |                |                               |                  |      |
|                                                                                                    |                                           |                                       |                            |                                  |                          |                   |                             |                |                               |                  |      |
|                                                                                                    |                                           |                                       |                            |                                  |                          |                   |                             |                |                               |                  |      |
|                                                                                                    |                                           |                                       |                            |                                  |                          |                   |                             |                |                               |                  |      |
|                                                                                                    |                                           |                                       |                            |                                  |                          |                   |                             |                |                               |                  |      |
|                                                                                                    |                                           |                                       |                            |                                  |                          |                   |                             |                |                               |                  |      |
|                                                                                                    |                                           |                                       |                            |                                  |                          |                   |                             |                |                               |                  |      |
|                                                                                                    |                                           |                                       |                            |                                  |                          |                   |                             |                |                               |                  |      |
|                                                                                                    |                                           |                                       |                            |                                  |                          |                   |                             | Ostatnia ak    | ualizacja 09.07.2014 08:50:29 | CET Aktualizacji | aeg  |
|                                                                                                    |                                           |                                       |                            |                                  |                          |                   |                             |                |                               |                  |      |
|                                                                                                    |                                           |                                       |                            |                                  |                          |                   |                             |                |                               |                  |      |
| -                                                                                                    |                                           |                                       |                            |                                  |                          |                   |                             |                |                               |                  |      |
| KAPITAŁ LUDZKI<br>KARODOWA STRATUGA IPONOSCI                                                                                                    |                                           |                                       |                            |                                  |                          |                   |                             |                |                               |                  |      |
|                                                                                                    |                                           |                                       |                            |                                  |                          |                   |                             |                |                               |                  |      |
| Amore an and a second and a second and a sec |                                           |                                       |                            |                                  |                          |                   |                             |                |                               |                  |      |
|                                                                                                    |                                           |                                       |                            |                                  |                          |                   |                             |                |                               | -                | _    |

Następnie kliknąć w Oceny pracownicze.

Należ przejść do zakładki: w trakcie przetwarzania

Poniżej zostanie wyświetlona Ocena pracownika administracji i obsługi.

| 1 Strona główna 🛛                 |                                         | Dokumenty pracownika × +              |                                            |                                         |                     |                             |                 |                       |               |                |
|-----------------------------------|-----------------------------------------|---------------------------------------|--------------------------------------------|-----------------------------------------|---------------------|-----------------------------|-----------------|-----------------------|---------------|----------------|
| https://saphrp.umcs.lublin.pl     | /nwbc/7sap-nwbc-node=388csap-nwbc-conte | ext=03HM338030D6330533D2333235000104C | FC8C0182C62EC111460606C086202008csap-clien | t=1008isap-language=PL8isap-mvbc-histor | ry_item=&sap-theme= | u ♥ C Soogle                |                 | ٩                     | 合自            | 5 11           |
| niwersytet Marii Curie-Skłodowski | ei w Lublinia                           |                                       |                                            |                                         |                     |                             |                 |                       | Witei Hen     | na             |
| System samoobsiugi System         | samoobsługi Zadania do                  |                                       |                                            |                                         |                     |                             |                 |                       |               |                |
| pracowników menedź                | erów wykonania                          |                                       |                                            |                                         |                     |                             |                 |                       |               |                |
| Zespőł                            | Dokumenty pracownika                    | a                                     |                                            |                                         |                     |                             |                 |                       |               |                |
| Oceny pracownicze                 |                                         |                                       |                                            |                                         |                     |                             |                 |                       |               |                |
| Zarządzanie czasem pracy          | Przegląd statusu(1) W pr.               | zygotowaniu(0) W płanowaniu(0)        | W trakcie kontroli(0) W trakcie pro        | cetwarzania(1) Zakończony(0)            | Zatwierdzony(0)     | Ostatecznie zatwierdzony(0) | Odrzucony(0)    | Ostatecznie odrzuc    | ony(0)        |                |
| Raportowanie                      | Wyświetlanie szyb. opracowania kry      | yt.                                   |                                            |                                         |                     |                             | Zmlana zapytani | a Definiowanie noweg  | o zapytania I | Personalizacji |
|                                   | Wgląd [Wgląd standardowy] 🗸             | Przetwarzanie Wytwietranie            | Eksport                                    |                                         |                     |                             |                 |                       |               | 8 2            |
|                                   | 1 Status oceny                          | Status częściowy                      | Nazwa os. ocenianej                        | Nazwa oceny                             |                     |                             | Okres           | do                    |               |                |
|                                   | W przetwarzaniu                         | Samoocena                             |                                            | Ocena pracownika adminis                | stracji i obsługi   |                             | 01.10.2011      | 30.0                  | 9.2013        |                |
|                                   |                                         |                                       |                                            |                                         |                     |                             |                 |                       |               |                |
|                                   |                                         |                                       |                                            |                                         |                     |                             |                 |                       |               |                |
|                                   |                                         |                                       |                                            |                                         |                     |                             |                 |                       |               |                |
|                                   |                                         |                                       |                                            |                                         |                     |                             |                 |                       |               |                |
|                                   |                                         |                                       |                                            |                                         |                     |                             |                 |                       |               |                |
|                                   |                                         |                                       |                                            |                                         |                     |                             |                 |                       |               |                |
|                                   |                                         |                                       |                                            |                                         |                     |                             |                 |                       |               |                |
|                                   |                                         |                                       |                                            |                                         |                     |                             |                 |                       |               |                |
|                                   |                                         |                                       |                                            |                                         |                     |                             | Ostatola ald    | unizacio 00.07 2014 0 | 1:50:33 CET   | Aktualizacjacj |

W celu uzupełnienia (dodania komentarza) należy kliknąć link formularza oceny: *Ocena pracownika administracji i obsługi*.

W przypadku osób używających przeglądarki Mozilla Firefox po kliknięciu na podświetlony na niebiesko formularz (*Ocena pracownika administracji i obsługi*) może pojawić się na górze ekranu żółty pasek z informacją: *"Firefox uniemożliwił tej witrynie otwarcie wyskakującego okna"*. Należy kliknąć w Opcje (prawa strona żółtego paska) i wybrać z rozwijającej się listy: *"pozwól saphrp.umcs.lublin.pl otwierać wyskakujące okna"*, a następnie ponownie kliknąć na podświetlony na niebiesko formularz *Ocena pracownika administracji i obsługi*.

| Dokument oceny dla Szymanek Maciej         Zapamiętanie       Drukowanie         Rozwijanie _       Zwijanie _ |                              |
|----------------------------------------------------------------------------------------------------|------------------------------|
| Dane administracyjne                                                                                           |                              |
| Ocena pracownika administracji i obsług                                                                        | gi                           |
| Ocena pracownika administracji i obsługi                                                                       |                              |
| 1 Cele                                                                                                    |                              |
| wypemia pracownik, swoje uwagi i propozijeje naniesc moze rowniez przełożony pracownika.                       |                              |
| 1.1 Cel                                                                                                    |                              |
| 1.1.1 Cel 🍿                                                                                                    |                              |
| Uzgodnienie celów:                                                                                             | Powiększanie pola tekstowego |
| Podniesienie kwalifikacji z języka obcego                                                                      |                              |
|                                                                                                    |                              |
| Nota: Opis celu:                                                                                               | Powiekszanie pola tekstowego |
| Język angielski biznesowy                                                                                      |                              |
|                                                                                                    |                              |
| Data realizacji (rrrr/mm): 2013/05                                                                             |                              |
|                                                                                                    |                              |
| Nota: Sposób realizacji:                                                                                       | Powiększanie pola tekstowego |
| Kurs z języka anglelskiego biznesowego: English Business School                                                |                              |
|                                                                                                    |                              |
| Data zrealizowania (mm/mm): 2013/12                                                                            |                              |
| Nota: Komentarz przełożonego:                                                                                  | Powiększanie pola tekstowego |
|                                                                                                    |                              |
|                                                                                                    |                              |

| <b>2 Rozwój</b><br>Wypełnia pracownik, swoje uwagi i propozyc | zje nanieść może również przełożony pracownika.        |                              |
|---------------------------------------------------------------|--------------------------------------------------------|------------------------------|
| 2.1 Kwalifikacja                                              |                                                        |                              |
| 2.1.1 Kwalifikacja 💼                                          |                                                        |                              |
| Uzgodnienie celów:                                            |                                                        | Powiększanie pola tekstowego |
| Umiejętność porozumiewania się w języku                       | angielskim biznesowym, komunikatywność interpersonalna |                              |
| Nota: Opis celu:<br>Język angielski biznesowy w stopniu dobry | m#Komunikatywość                                       | Powiększanie pola tekstowego |
| Data realizacji (rrr/mm):                                     | 2013/02                                                |                              |
| Forma działania:                                              | Szkolenia                                              |                              |
| Data zrealizowania (rrrr/mm):                                 | 2013/12                                                |                              |
| Nota: Komentarz przełożonego:                                 |                                                        | Powiększanie pola tekstowego |
| Świetnie aby tak dalej                                        |                                                        |                              |

Należy wprowadzić oceny dla poszczególnych grup kryteriów w zakładce "Ocena" i w

razie potrzeby w zakładce "Ocena funkcja kier".

| Dokument oceny dla Szyman<br>Zapamiętanie Drukowanie Rozwijanie Z | ek Maciej                                                                               |                                                            |             |                         |                 |
|-------------------------------------------------------------------|-----------------------------------------------------------------------------------------|------------------------------------------------------------|-------------|-------------------------|-----------------|
| Jak użytkownik chce dalej postępować?                             | Dane administracyjne                                                                    |                                                            |             |                         |                 |
| Zapamiętanie i opuszczenie dokumentu<br>Zakończenie oceny         | Ocena pracownika administ                                                               | tracji i obsługi Cele Rozwój <b>C</b>                      | Ocena       | Ocena funkcja kier.     | Wnioski/Decyzje |
| Kontynuacja                                                       | 3 Ocena                                                                                 |                                                            |             |                         |                 |
|                                                                   | 3 Ocena<br>Wypełnia pracownik oraz bezpośred<br>Ocena końcowa:<br>Ocena końcowa (opis): | Ini przełożony<br>1,6<br>zdecydowanie poniżej standardowej |             |                         |                 |
|                                                                   | Ocena końcowa:                                                                          | 1,7                                                        |             |                         |                 |
|                                                                   | Ocena końcowa (opis):                                                                   | zdecydowanie poniżej standardowej                          |             |                         |                 |
|                                                                   | 3.1.1 Kwalifikacje niezbędne do wy<br>Samoocena:                                        | konywania powierzonych obowiązków<br>Standardowy           |             |                         |                 |
|                                                                   | Ocena przełożonego:*                                                                    | Proszę wybrać wartość 🗸 🖌                                  |             |                         |                 |
|                                                                   | Uzgodnienia:                                                                            | Brak wartości 🗸 🖌                                          |             |                         |                 |
|                                                                   | <b>3.1.2</b> Znajomość przepisów prawa<br>Samoocena:                                    | powszechnie obowiązującego niezbędna do v<br>Standardowy   | wykonywania | powierzonych obowiązków | w               |

| 3.2.2 Efektywność wykorzystania czasu pracy | , w tym terminowość w wykonywani | u obowiązków |
|---------------------------------------------|----------------------------------|--------------|
| Samoocena:                                  | Bardzo dobry                     | i            |
| Ocena przełożonego:                         | Standardowy                      |              |
|                                             | otandardowy                      |              |
| Uzgodnienia:                                | Bardzo dobry                     | ] <b>i</b>   |
| 3.2.3 Staranność i rzetelność w wykonywaniu | ı obowiązków                     |              |
| Samoocena:                                  | Bardzo dobry                     | i            |
| Ocena przełożonego:                         | Bardzo dobry                     | ] (II)       |
|                                             |                                  |              |
| Uzgodnienia:                                | Brak wartości                    | i            |
| 3.2.4 Wykonywanie poleceń przełożonego i s  | tosunek do wydawanych poleceń    |              |
| Samoocena:                                  | Standardowy                      | i            |
| Ocena przełożonego:                         | Stondordowe                      |              |
| conta pizorozorrogo.                        | Stanuaruuwy                      |              |
| Uzgodnienia:                                | Brak wartości                    | i            |
|                                             |                                  |              |

#### UWAGA!

W polu UZGODNIENIA: Wpis opcjonalny, jeśli ocena pracownika i przełożonego są takie same. Wpis obowiązkowy, jeśli ocena pracownika jest wyższa niż ocena przełożonego.

Aby zakończyć ocenę należy użyć przycisku Zakończenie oceny, następnie

przycisk Kontynuacja Zapamiętanie i opuszczenie dokumentu Zakończenie oceny Kontynuacja

Po uzupełnieniu oceny przez przełożonego, pracownik otrzymuje wiadomość e-mail o treści: "Przełożony zakończył samoocenę. Proszę o potwierdzenie"

### 3.1 Potwierdzenie oceny - pracownik

Logowanie do portalu samoobsługi pracowniczej

Należy zapoznać się z oceną przełożonego oraz potwierdzić ocenę z użyciem przycisku

"*Potwierdzenie oceny".* Następnie przycisk Kontynuacja

| 4                                               |                                                                                                    |                                                                                                    |                                                                                                    |          |                           |       |                     |                |
|-------------------------------------------------|----------------------------------------------------------------------------------------------------|----------------------------------------------------------------------------------------------------|----------------------------------------------------------------------------------------------------|----------|---------------------------|-------|---------------------|----------------|
| Date stables                                    | Dokumenty prac                                                                                                    | ownika                                                                                                    |                                                                                                    |          |                           |       |                     |                |
| Cartine exectione                               |                                                                                                    |                                                                                                    |                                                                                                    |          |                           |       |                     |                |
| furant parts                                    | Przegląd statusu (8)                                                                                                    |                                                                                                    |                                                                                                    |          |                           |       |                     |                |
| wynagrodzenie                                   | Ukrywanie szybk, opraco                                                                                                    | w intentiw                                                                                                    |                                                                                                    |          |                           |       |                     |                |
| Karlera i roceój                                |                                                                                                    |                                                                                                    |                                                                                                    |          |                           |       |                     |                |
| <ul> <li>Dokumenty oceny</li> </ul>             | Wa2ne od [] 01.012                                                                                                    | 013 [+] 06 31.12.2014 [                                                                                                    | 1 8°                                                                                                    |          |                           |       |                     |                |
| <ul> <li>Historia szkoleń pracownika</li> </ul> | Kopiowarse Pon. sd                                                                                                    | llaw.                                                                                                    |                                                                                                    |          |                           |       |                     |                |
| Kwalifikage pracownika                          | Wiglayd Twiglayd standar                                                                                                    | dowy -    Prosterazione                                                                                                    | Withouttama Essport,                                                                                                    |          |                           |       | 1.0                 | 1417           |
| Podráče i wydatki                               | D spars ocean                                                                                                    | Status częściowy                                                                                                    | Reading on ocertaining                                                                                                    | NADVA DO | eny<br>Solotation and the |       | Other Course        | 00             |
| Dokument oceny (                                | dla Pensumowi                                                                                                    | ec Iwan                                                                                                    |                                                                                                    |          |                           |       |                     |                |
| Jak użytkownik chce dale                        | j postępować? Da                                                                                                    | ne administracyjn                                                                                                    | e                                                                                                    |          |                           |       |                     |                |
| 🔿 Zapamiętanie i opuszczen                      |                                                                                                    |                                                                                                    |                                                                                                    |          |                           |       |                     | Maisslei/Deeve |
| Potwierdzenie oceny                             | ne dokumentu                                                                                                    | Ocena pracownika a                                                                                                    | administracji i obsługi                                                                                                    | Cele F   | Rozwój                    | Ocena | Ocena funkcja kier. | vvnioski/Decyz |
| Potwierdzenie oceny     Odwołanie od oceny      | Kontynuacia                                                                                                    | Ocena pracownika a<br>Dcena                                                                                                    | administracji i obsługi                                                                                                    | Cele F   | Rozwój                    | Ocena | Ocena funkcja kier. | vvnioski/Decyz |
| Potwierdzenie oceny     Odwołanie od oceny      | Kontynuacja                                                                                                    | Ocena pracownika a Dcena Ocena /ypełnia pracownik oraz be                                                                                                    | administracji i obsługi<br>zpośredni przełożony                                                                                                    | Cele F   | Rozwój                    | Ocena | Ocena tunkcja kier. | vvnioski/Decyz |
| Potwierdzenie oceny     Odwołanie od oceny      | Kontynuacja                                                                                                    | Ocena pracownika a<br>Ocena<br>Ocena<br>lypełnia pracownik oraz be<br>cena końcowa:                                                                                                    | administracji i obsługi<br>zpośredni przełożony<br>3,3                                                                                              | Cele F   | Rozwój                    | Ocena | Ocena tunkcja kter. | vvnioski/Decyz |
| Potwierdzenie oceny     Odwołanie od oceny      | Kontynuacja 3<br>0<br>0                                                                                                    | Ocena pracownika a<br>Ocena<br>Ocena<br>Iypelnia pracownik oraz be<br>cena końcowa:<br>cena końcowa (opis):                                                                                      | administracji i obsługi<br>zpośredni przełożony<br>3,3<br>standardowa                                                                               | Cele F   | Rozwój                    | Ocena | Ocena tunkcja kier. | vvnioski/Decyz |
| Potwierdzenie oceny     Odwołanie od oceny      | Kontynuacja 3 (<br>0 0 0 0 0 0 0 0 0 0 0 0 0 0 0 0 0 0 0                                                                                                     | Ocena pracownika a<br>Ocena<br>Ocena<br>Iypełnia pracownik oraz be<br>cena końcowa:<br>cena końcowa (opis):                                                                                      | administracji i obsługi<br>zpośredni przełożony<br>3,3<br>standardowa                                                                               | Cele F   | Rozwój                    | Ocena | Ocena tunkcja kier. | vvnioski/Decyz |
| Potwierdzenie oceny     Odwołanie od oceny      | Kontynuacja 3 0<br>0<br>3<br>0<br>3<br>0<br>0<br>0<br>0<br>0<br>0<br>0<br>0<br>0<br>0<br>0<br>0<br>0<br>0                                                                                                    | Ocena pracownika a<br>Ocena<br>Vpełnia pracownik oraz be<br>cena końcowa:<br>cena końcowa (opis):<br>.1 KWALIFIKACJE<br>cena końcowa:                                                            | administracji i obsługi<br>zpośredni przełożony<br>3,3<br>standardowa<br>(WIEDZA)                                                                   | Cele F   | Rozwój                    | Ocena | Ocena tunkcja kier. | VVNIOSKI/Decyz |
| Potwierdzenie oceny     Odwołanie od oceny      | Kontynuacja 3 (<br>3 W<br>0 0<br>3 0                                                                                                    | Ocena pracownika a<br>Ocena<br>Vpełnia pracownik oraz be<br>cena końcowa:<br>cena końcowa (opis):<br>.1 KWALIFIKACJE<br>cena końcowa:                                                            | administracji i obsługi<br>zpośredni przełożony<br>3,3<br>standardowa<br>(WIEDZA)<br>3,0                                                            | Cele F   | Rozwój                    | Ocena | Ocena tunkcja kier. | VIIIOSKI/Decyz |
| Potwierdzenie oceny     Odwołanie od oceny      | Kontynuacja 3 0<br>0<br>3<br>0<br>0<br>0<br>0<br>0<br>0<br>0<br>0<br>0<br>0<br>0<br>0<br>0<br>0<br>0<br>0                                                                                                    | Ocena pracownika a<br>Dcena<br>Ocena<br>ypełnia pracownik oraz be<br>cena końcowa:<br>cena końcowa (opis):<br>.1 KWALIFIKACJE<br>cena końcowa:<br>cena końcowa (opis):                           | administracji i obsługi<br>zpośredni przełożony<br>3,3<br>standardowa<br>(WIEDZA)<br>3,0<br>standardowa                                             | Cele F   | Rozwój                    | Ocena | Ocena tunkcja kier. | VIIIOSKI/Decyz |
| Potwierdzenie oceny     Odwołanie od oceny      | Kontynuacja 3 0<br>0<br>3<br>0<br>0<br>0<br>0<br>0<br>0<br>0<br>0<br>0<br>0<br>0<br>0<br>0<br>0<br>0<br>0                                                                                                    | Ocena pracownika a<br>Dcena<br>Ocena<br>ypełnia pracownik oraz be<br>cena końcowa:<br>cena końcowa (opis):<br>.1 KWALIFIKACJE<br>cena końcowa (opis):<br>.1 4 Louisiano (opis):                  | administracji i obsługi<br>zpośredni przełożony<br>3,3<br>standardowa<br>(WIEDZA)<br>3,0<br>standardowa                                             | Cele F   | Rozwój                    | Ocena | Ocena tunkcja kier. | VIIIOSKI/Decyz |
| Potwierdzenie oceny     Odwołanie od oceny      | Kontynuacja 3 0<br>0<br>3<br>0<br>3<br>0<br>0<br>3<br>0<br>0<br>3<br>0<br>0<br>0<br>3<br>3<br>0<br>0<br>0<br>3<br>3<br>0<br>0<br>0<br>3<br>0<br>0<br>0<br>0<br>0<br>0<br>0<br>0<br>0<br>0<br>0<br>0<br>0<br>0<br>0<br>0<br>0<br>0<br>0<br>0 | Ocena pracownika a<br>Dcena<br>Ocena<br>ypełnia pracownik oraz be<br>cena końcowa:<br>cena końcowa (opis):<br>.1 KWALIFIKACJE<br>cena końcowa (opis):<br>.1.1 Kwalifikacje niezbędr<br>amoocena: | administracji i obsługi<br>zpośredni przełożony<br>3,3<br>standardowa<br>(WIEDZA)<br>3,0<br>standardowa<br>ie do wykonywania powiej<br>Zadowalający | Cele F   | viązków                   | Ocena | Ocena tunkcja kier. | VIIIOSKI/Decyz |
| Potwierdzenie oceny     Odwołanie od oceny      | Kontynuacja 3 0<br>0<br>3<br>0<br>3<br>0<br>0<br>3<br>0<br>0<br>3<br>0<br>0<br>0<br>3<br>3<br>0<br>0<br>0<br>3<br>0<br>0<br>0<br>0<br>3<br>0<br>0<br>0<br>0<br>0<br>0<br>0<br>0<br>0<br>0<br>0<br>0<br>0<br>0<br>0<br>0<br>0<br>0<br>0<br>0 | Ocena pracownika a<br>Dcena<br>Ocena<br>Ypelnia pracownik oraz be<br>cena końcowa:<br>cena końcowa (opis):<br>.1 KWALIFIKACJE<br>cena końcowa (opis):<br>.1.1 Kwalifikacje niezbędn<br>amoocena: | administracji i obsługi<br>zpośredni przełożony<br>3,3<br>standardowa<br>(WIEDZA)<br>3,0<br>standardowa<br>ie do wykonywania powiej<br>Zadowalający | Cele F   | viązków<br>i              | Ocena | Ocena tunkcja kier. | VIIIOSKI/Decyz |

Po potwierdzeniu oceny przez pracownika, przełożony otrzymuje wiadomość e-mail o treści: "Pracownik (imię i nazwisko) zaakceptował ocenę."

#### 3.2 Odwołanie od oceny - pracownik

Brak zgody na ocenę. Użycie przycisku "Odwołanie od oceny".

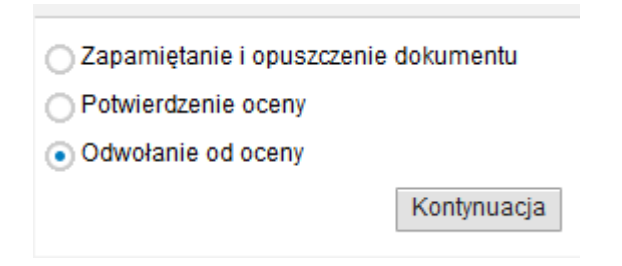

Status oceny "Odwołanie". Proces odwołania toczy się następnie poza portalem

samoobsługowym, na zasadach obowiązujących dotychczas.

### 4. Wydruk arkusza - przełożony

Za pomocą przycisku Drukowanie należy wydrukować formularz oceny. Wydrukowany formularz, opatrzony podpisem i pieczątką, należy dostarczyć do Biura Kadr.

| Dane administracyjne                              | 🖨 Drukuj                                                                          |                               |
|---------------------------------------------------|-----------------------------------------------------------------------------------|-------------------------------|
| Ocena pracownika administracji i obsługi Cele Roz |                                                                                   |                               |
|                                                   | UNIWERSYTETU MARII CURIE-SKŁODOWSKIEJ W L 🛣 Przejdź do                            | o pierwszej strony            |
| cena pracownika administracji i obsługi           | Nazwisko: 📃 🔍 Przejdź do                                                          | o ostatniej strony            |
| cena pracownika administracji i obsługi           | Rok urodzenia: Lączna liczba lat pracy: C Obróć zgo<br>wskazówe                   | odnie z ruchem<br>ek zegara   |
|                                                   | Miejsce wykonywania pracy (jednostka organizacyjna UMCS): 5 Obróć prz<br>wskazówo | eciwnie do ruchu<br>ek zegara |
|                                                   | Stanowisko: 👋 Włącz nar                                                           | zędzie rączka                 |
|                                                   | Wykształcenie (rodzaj, rok uzyskania):                                            | ści dokumentu                 |
|                                                   | CZĘŚĆ I<br>CELE I ROZWÓJ                                                          |                               |

# 5. Podpis pracownika i bezpośredniego przełożonego.

| KWALIFIKACJE                                     | REALIZACJA<br>OBOWIAZKÓW            | UMIEJĘTNOŚCI                             | POSTAWY                              | OCENA<br>STUDENTÓW                       | ŚREDNIA      |
|--------------------------------------------------|-------------------------------------|------------------------------------------|--------------------------------------|------------------------------------------|--------------|
|                                                  |                                     |                                          |                                      | 1                                        |              |
|                                                  |                                     |                                          |                                      |                                          |              |
| 1,0 - 1,7: zdecydowani<br>3,8-4,5: powyżej stand | ie poniżej standardowej<br>lardowej | 1,8-2,7: poniž<br>4,6-5,0: zdec          | tej standardowej<br>ydowanie powyżej | 2,8-3,7: stand<br>standardowej           | dardowa      |
|                                                  | UW                                  | AGI PRACOWN                              | IKA DO OCEN                          | IY                                       |              |
| Zgadzam                                          | (z podanien<br>się z oceną bez za   | n pozycji, do któ<br>strzeżeń / zgłaszar | rej zgłaszane<br>n następujące u     | <b>są uwagi):</b><br>wagi (niewłaściwe : | skreślić).   |
| Ś                                                | wiadomy/a jestem t                  | eż prawa do wniesi                       | enia odwołania                       | od oceny końcowej                        |              |
| 0                                                |                                     | o czym zostałem/a                        | m pouczony/a.                        | ou oceny koncowej                        |              |
|                                                  |                                     | o czym zostałem/a                        | m pouczony/a.                        | ou oceny koncowej                        | 8            |
| -                                                |                                     | o czym zostałem/a                        | m pouczony/a.                        | ou oceny koncowej                        | 19<br>0<br>1 |
| (data, podpis i pieczęć                          | przełożonego pracowni               | o czym zostałem/a<br>                    | m pouczony/a.<br>(data, czyt         | elny podpis pracownika)                  | te too       |
| (data, podpis i pieczęć                          | przełożonego pracowni               | o czym zostałem/a                        | m pouczony/a.<br>                    | eliny podpis pracownika)                 |              |
| (data, podpis i pieczęć                          | przełożonego pracowni               | o czym zostałem/a<br>ka)                 | m pouczony/a.<br>(data, czyli        | elny podpis pracownika)                  |              |
| (data, podpis i pieczęć                          | przełożonego pracowni               | o czym zostałem/a<br>ka)                 | m pouczony/a.<br>(data, czyli        | elo oceny koncowej                       |              |
| (data, podpis i pieczęć                          | przełożonego pracowni               | o czym zostałem/a<br>                    | m pouczony/a.<br>(data, czyłi        | elo oceny koncovej                       |              |

Po podpisaniu karty oceny przez pracownika i bezpośredniego przełożonego, należy ją dostarczyć do Biura Kadr, do dnia 21.11.2014r.